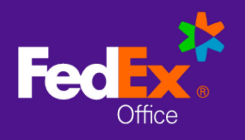

# Log in to FedEx Office® Print On Demand

1. Go to: fedex.com/apps/ondemand/xavier and enter your User ID and Password to log in.

|                | Welcome<br>Log in to start printing.            |
|----------------|-------------------------------------------------|
|                | USER ID                                         |
|                | Johnd                                           |
|                | PASSWORD                                        |
| COM IN FAIL OF | SHOW                                            |
| OKFAN          | Forget your <u>User ID</u> or <u>Password?</u>  |
|                | LOG IN                                          |
|                | For belo contact 1 800 GoEndEx (1 800 462 2220) |

### Create a Document

1. Choose **Print Products** to create a new document. Feature availability is dependent on your site configuration.

| Home Catalog Print Products Workspace Order Hist | ou D 🕅                              |
|--------------------------------------------------|-------------------------------------|
| Hello, sima                                      |                                     |
| B<br>Want to order from your catalog?            | Co<br>Want to create a new project? |
| BROWSE CATALOG                                   | BROWSE PRINT PROSUCTS               |

2. Choose a product type that best represents your desired finished product, and select **Get Started**.

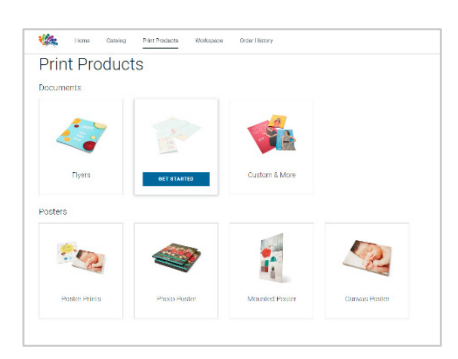

3. Select **Browse Files** to add files from your device, or drag and drop your files.

4. You may upload multiple files and **Combine Files** as a single project, or choose **Keep Files Separate** to create a separate project with each file.

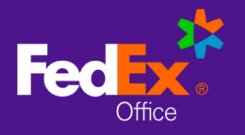

| Upload Files                                                                     |
|----------------------------------------------------------------------------------|
| Uploaded files will be available in your workspace and can be added to projects. |
|                                                                                  |
|                                                                                  |
|                                                                                  |
| Drag anywhere to add files                                                       |
| or                                                                               |
| BDOWSE EILES                                                                     |
| DRONOL TILLO                                                                     |
|                                                                                  |
|                                                                                  |
|                                                                                  |
| For best results, use high-resolution files. Max file size: 150MB                |
|                                                                                  |

| pro                 | iject?        |
|---------------------|---------------|
| KEEP FILES SEPARATE | COMBINE FILES |

×

#### Workspace

1. In Workspace, you can associate your uploaded files with one or more projects. Files and projects are retained in Workspace for 30 days.

2. **Upload Files** or **Create Projects**, and drag and drop to associate files with projects, or to rearrange files within a project.

3. Once you have assigned your files with your project, select **Set Up Project** to choose print and finishing options.

| 🔆 Hann Catalog FrintFradatos Waliopo | car Sola History                     | स्र 🔝              |
|--------------------------------------|--------------------------------------|--------------------|
| Workspace                            | and well from Early 1970s            |                    |
| -iles (?)                            | musi Projects (1)                    | CREATE NEW PROJECT |
| 🔊 Emdagee Telstra Heaval-i Root      | Training Manual 24<br>Autoration (2) | ^                  |
| E bistons harry Hand Mate            | E tracky family Manual Hilling       | nextore            |
|                                      | Ensayer Torrey Manual Markang att    | RETOR              |
|                                      | вет ир реолест                       |                    |
|                                      |                                      |                    |

# Set Up Project

1. Set up your project for printing by choosing options from the following menus:

NOTE: Default options may vary by print product.

**Print Properties**: Paper size, Paper type, color, sides to be printed, Orientation & Prints Per Page

| < Employee Training | Manual.pdf 🍬 |   |                         |      |
|---------------------|--------------|---|-------------------------|------|
|                     | ્ 🗨 🔍 લ્     | × | Print Properties        | ^    |
|                     |              |   | 909<br>83°×11'          | EBIT |
|                     | Inc          |   | Laser (32 B.)           | EDIT |
|                     | A CONTRACTOR | > | CONTRACT A NET P        | FILT |
|                     |              |   | sees<br>Single-Scool    | ENT  |
| -                   |              |   | enservition<br>Partia I | 1017 |
|                     |              |   | PRINTE PHE AMER         | 1017 |

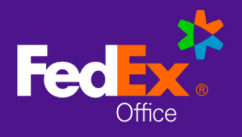

A- Finishing Options: Binding & Stapling, Cutting, Hole Punching, Folding, Print First Page on Cover, Front Binding Covers, Back Binding Covers, Binder Spine & Lamination

| Employee Training | ) Manual.pdf 🖉                                      |   |                                                                   |                             |
|-------------------|-----------------------------------------------------|---|-------------------------------------------------------------------|-----------------------------|
|                   | <b>€,●€</b>                                         | × | Binding & Finishing                                               | ^                           |
|                   |                                                     |   | BINDING & STARUNG<br>None                                         | + 200                       |
|                   | 100 kon                                             |   | Cert Titles<br>Nor is                                             | + 400                       |
|                   |                                                     | , | Held Ponchang<br>None                                             | + 200                       |
|                   | 1                                                   |   | MENT TRUE PAGE ON COVER<br>Chymraethe Fredar or Cove Data fam Ner | Chilling Course and Archite |
|                   | () ( 140 J al 20 🔪 🚿                                |   | FROM THAT IS CONTRACT OF A STATE                                  |                             |
| Inter             | Parameter and a large strate to adverse advect from |   | BACK EINDING COVERS                                               |                             |

B- Tabs & Pages: Blank Sheets, Tabs

| Home Catalog        | Paint Produces Orcer History                        |            |                                        | P LOCONT |
|---------------------|-----------------------------------------------------|------------|----------------------------------------|----------|
| < Employee Training | g Manual.pdf 🖉                                      |            |                                        |          |
|                     | ् ● —— @                                            | ж          | ADVANCES OFTIONS                       |          |
|                     |                                                     |            | Taba & Blank Sheeta                    | ^        |
|                     |                                                     | >          | mi and Avertan<br>Numi<br>TABS<br>Name | - ADD    |
|                     |                                                     |            | + ADDITIONAL PIENT INSTRUCTIONS        |          |
| Paris               | C Page 1 with S S S S S S S S S S S S S S S S S S S | IONM Nu    |                                        |          |
| VIEW PRICE DETAILS  |                                                     | DUMPTITY I | Setal: 318.83                          | TO CART  |

- 2. Choose View Price Details for a price breakdown, including any discounts.
- 3. Choose the **Pencil** icon to change the name of your project.
- 4. Select **Additional Print Instructions** from **Advanced Options** to add instructions for producing your document that are not available as menu options.

NOTE: Projects with additional print instructions will not display pricing online. A FedEx Office team member will contact you to confirm your instructions and provide a price before producing your order.

- 5. Navigate the dynamic preview by selecting the left/right icons or by entering the page number you want to preview.
- 6. Adjust quantity as needed and select Add to Cart.

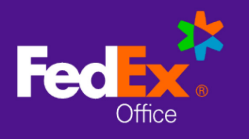

### Cart

| TEM DESCRIPTION         | QTY | DISCOUNT | TOTAL   | + ADD PROMO CODE                                                         |                                                   |
|-------------------------|-----|----------|---------|--------------------------------------------------------------------------|---------------------------------------------------|
| Poster<br>Edit   Remove | 1   |          | \$30.00 | Subtotal                                                                 | \$30.49                                           |
| SHOW DETAILS 🗸          |     |          |         | Total Discount                                                           | \$0.00                                            |
| Reference Guide         | 1   |          | \$0.49  | Estimated Total                                                          | \$30.49                                           |
| SHOW DETAILS $\lor$     |     |          |         |                                                                          |                                                   |
|                         |     |          |         | CHECKOU                                                                  |                                                   |
|                         |     |          |         | Document prices displayed are estima<br>shipping, packaging and handling | ited and do not include<br>If applicable) or tax. |

1. At the **Cart**, you can modify item quantities, remove items from cart, return to editing print options for an item, or access other ordering options (based on your site configuration)

NOTE: Items saved to catalog in FedEx Office legacy applications (Print Online and DocStore) cannot be edited.

- 2. Select **Show Details** to see a price breakdown for an item.
- 3. Select **Continue Shopping** to create another project or add additional items from the catalog.
- 4. Select **Checkout** to proceed.

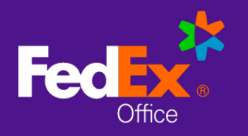

## Checkout with Delivery

- 1. Choose **Deliver to Address**.
- 2. Enter an address for delivery and select Continue to Next Step.
- 3. Recommended Stores are FedEx Office locations that have been specifically identified by your organization to support your program (such as on-site or near-site locations), and are identified with a "star" icon. If enabled for your account, you can switch between the full FedEx office network of 2000+ locations, and your organization's Recommended Stores, by selecting the View Recommended Stores Only checkbox. If not enabled for your account, you will proceed directly to the next step: Delivery Method.

NOTE: On-site locations and hotel/convention center locations may not be displayed unless View Recommended Stores Only is checked.

4. Select a **Production Location** and select **Continue to Next Step** to choose your **Delivery Method**.

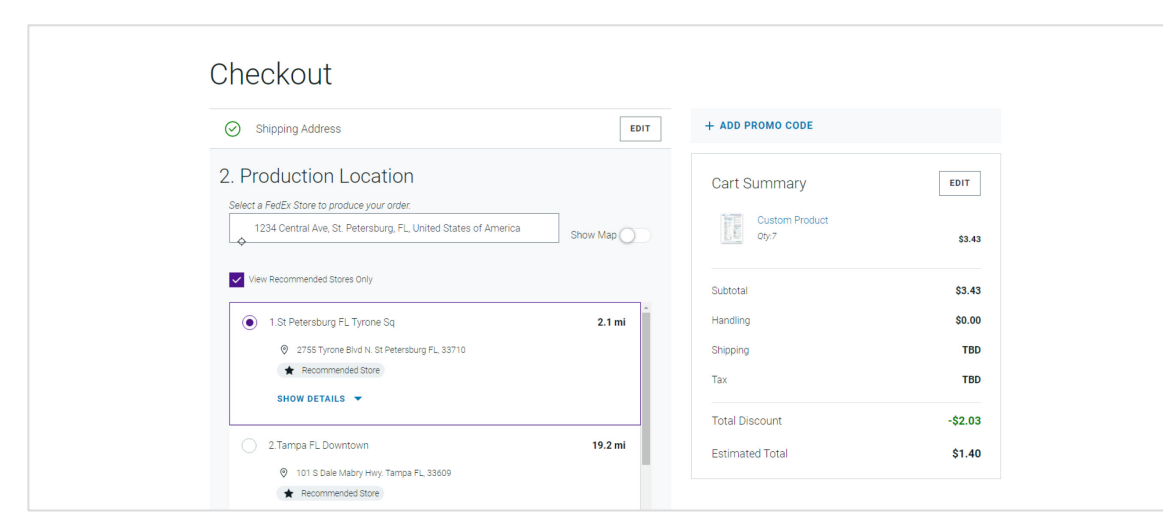

 Choose a **Delivery Method**. FedEx Office Local Delivery service is available for recipients within 30 miles of a FedEx Office production location. Local Delivery discount (if applicable) will be reflected in the Total Discount at **Order Summary**.

NOTE: For FedEx shipping: enter a Shipping Account Number to bill shipping directly to your FedEx account. Enter a Shipping Reference ID if needed or required.

6. Complete required fields for **Contact and Payment Information**.

NOTE: Specific billing information such as Department Code, Cost Center etc. may be required at checkout.

7. Review your Order Summary and click Submit Order.